!

## Desktop Logon

All user and server details shown are examples only. You will need to insert your own values in order to make a successful connection to your server.

To Logon from your desktop, select your server from the drop-down menu.

Enter your User-ID and Password.

Check No MD5 if using Active Domain Integration.

If you have been assigned One Time Password and have not yet activated it, follow the instructions at

If you have been assigned One Time Password and have activated it, enter the code from your authenticator app.

Click 0K to login.

| 🔒 Logon |                                                                         |                                                                                                    | × |
|---------|-------------------------------------------------------------------------|----------------------------------------------------------------------------------------------------|---|
|         | Connection to this Ta<br>Please select your Ta<br>All access attempts a | apeTrack Server is restricted to authorized users only.<br>apeTrack Server and enter your credentials.<br>and successful connections will be recorded. |   |
|         | Server                                                                  | Local 🗸                                                                                                    |   |
|         |                                                                         | Select a Server or click the button above to add a new Server.                                                                                         |   |
|         | User-ID or Email                                                        | jdoe                                                                                                    |   |
|         | Password                                                                | •••••                                                                                                    |   |
|         | One-Time Passcode                                                       | 411873                                                                                                    |   |
|         |                                                                         | □ No MD5 (required for Active Directory authentication)                                                                                                |   |
|         |                                                                         | Save User History                                                                                                    |   |
|         |                                                                         | OK Cance                                                                                                    |   |

## **Login Errors**

For troubleshooting login errors see Troubleshooter Login

2018/06/20 14:41 · Gerard Nicol

logon

From: https://rtfm.tapetrack.com/ - **TapeTrack Documentation** 

Permanent link: https://rtfm.tapetrack.com/master/logon?rev=1529539214

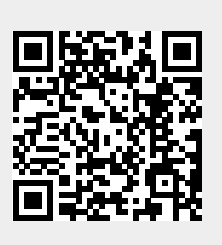

Last update: 2025/01/21 22:07